## 営バス定期券(新規発売)

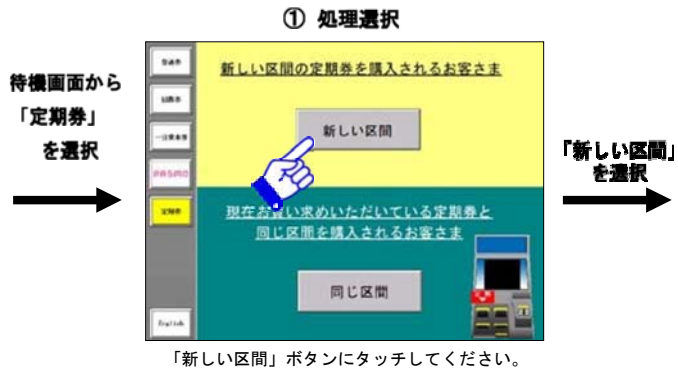

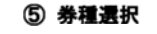

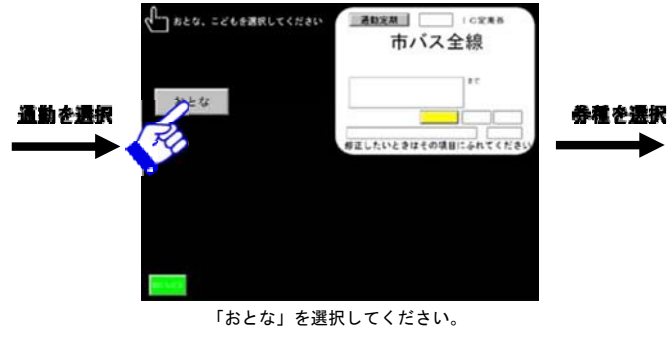

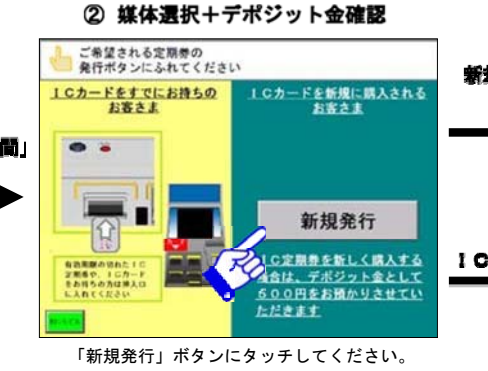

⑤ 有効期間の選択

上記の金額にはデポジット金額を含みません

ご希望の「有効期間」1か月、3か月、6か月

のいずれかを選択してください。

市バス全線

824

修正したいときはその項目にふれてくださ

**1 有効規制に**ふれてください

1カ月

KO H

6力月

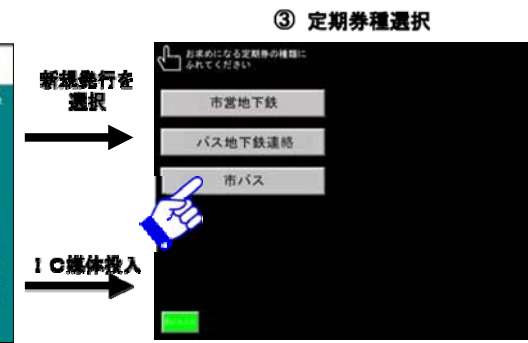

「市バス」ボタンにタッチしてください。

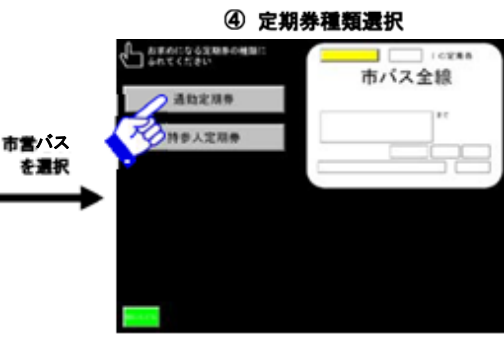

「通勤定期券」ボタンにタッチしてください。 新規の通学定期券は、駅事務室等での発売とな ります。

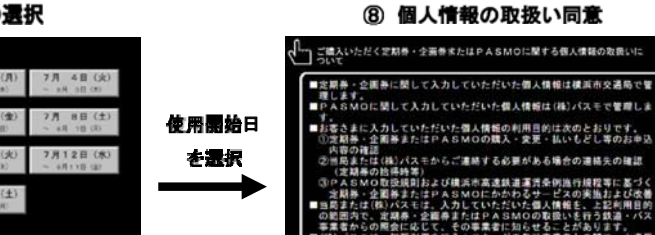

③PAなかの登録前によび構成外点素構成濃濃発色物強小機能率に基づく 定規制。金属振またはPAのMOにかからシービスの実施はよび必要 magあたはではバンなにす。入力していたたいた意义機能をしたから加速 ののためでは、のみまでは、入力していたたいた意义機能をしたからが重い ののためでは、のみまでは、入力していたたいた意义機能をしたからが重い のできたいためたるがありには素されののなどとたからが重い のかったが、加速制度を行うしてか、ドの免疫性素素をの感で、小売用 日、白、単発素がたかかたるがありないなの知識を目的たとして、氏を、生年月 日、直動、電温等のの供用利用を行いす。 同意する とりけし

個人情報の登録に対して同意する場合は、 「同意する」ボタンにタッチしてください

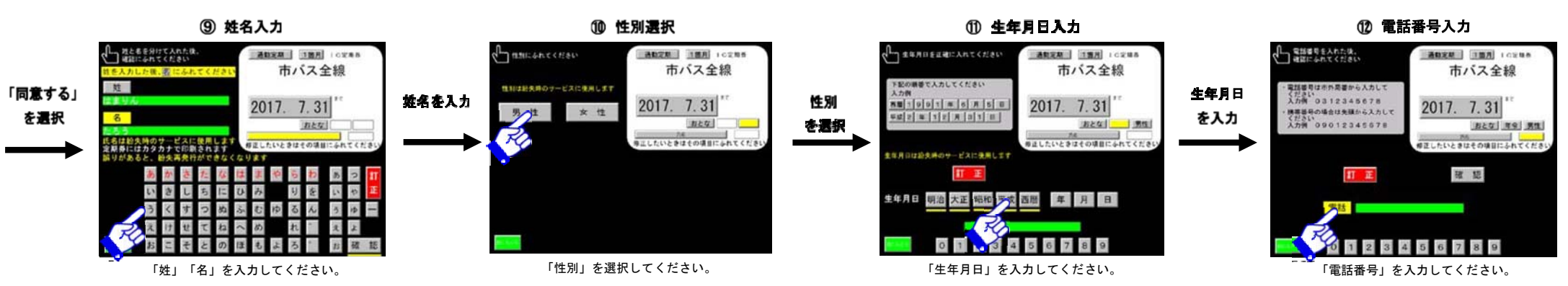

有効期間

を選択

⑦ 使用開始日の選択

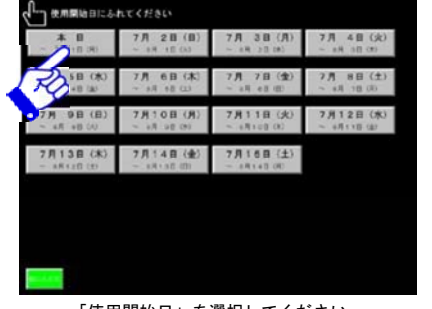

購入日から14日先まで選択できます。

「使用開始日」を選択してください。

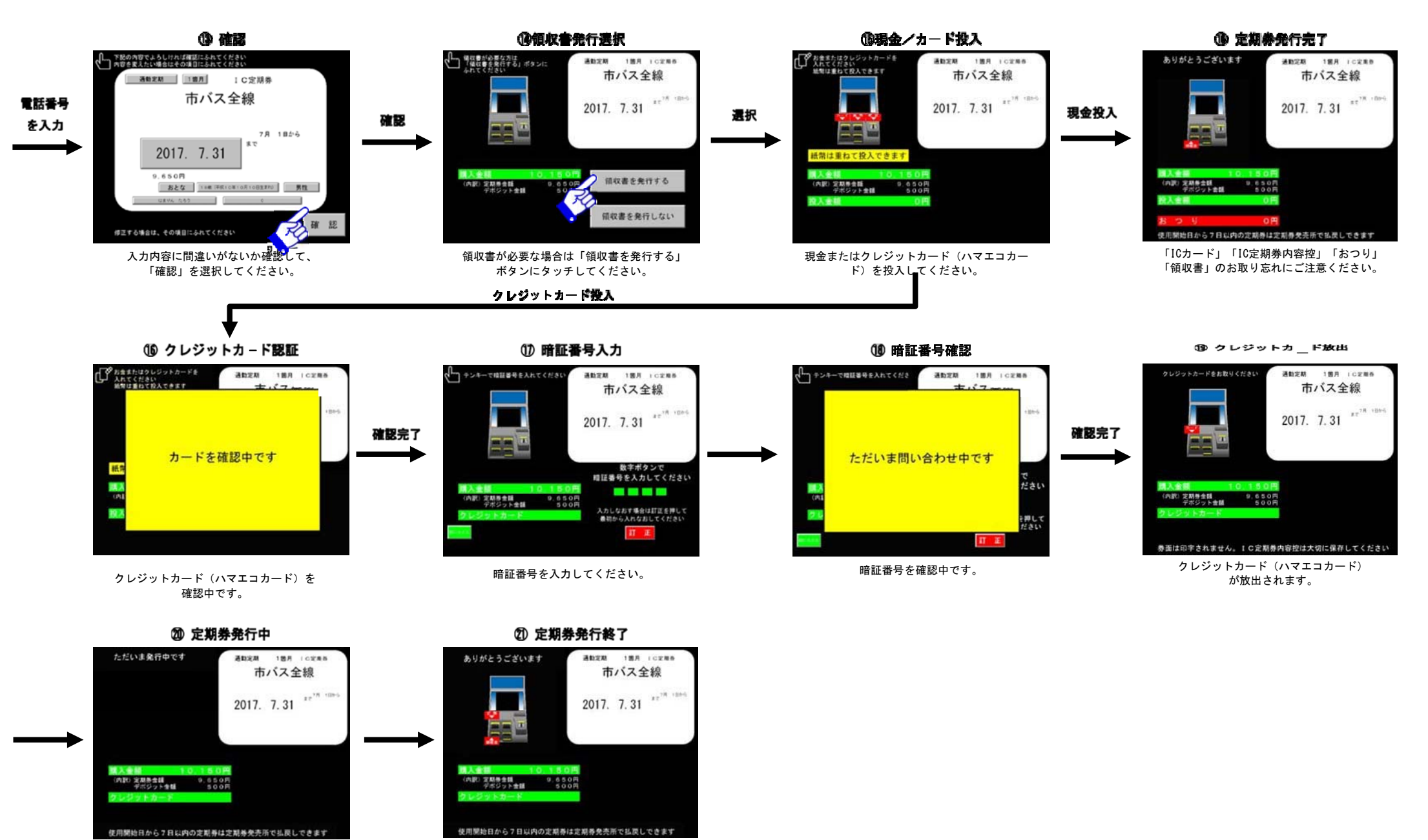

定期券の発行までしばらくお待ちください。

お取り忘れにご注意ください。